## Informationen zu den Feldern der Suchmaske Dokumente

Die Suche nach Drucksachen gliedert sich in zwei Varianten: die einfache Suche und die erweiterte Suche.

| Die einfache<br>Suche bietet die<br>wichtigsten<br>Suchoptionen.                     | Suchkriterien         Erweiterte Suche         Wahlperiode:       16. Wahlperiode (2008-2013)         Dokumentnummer:       z.B.: 1000 oder 16/1000         Suchbegriff(e):       Schlagwortliste         Zeitraum:       Datum von         16.11.2010       bis         16.02.2011         Suche starten       Zurücksetzen                                                                                                    |
|--------------------------------------------------------------------------------------|----------------------------------------------------------------------------------------------------|
| Die erweiterte<br>Suche bietet<br>eine Vielzahl<br>zusätzlicher<br>Auswahlkriterien. | Suchkriterien         Einfache Suche         Wahlperiode:       16. Wahlperiode (2008-2013)         Dokumentnummer:       z.B.: 1000 oder 16/1000         Suchbegriff(e):       schlagwortliste         Zeitraum:       Datum von       16.11.2010       bis       16.02.2011         Wahlperiode 16 (20.10.2008 - 16.02.2011)       Hilfe                                                                                                    |
|                                                                                      | Optionale Eingaben         Suchfelder:       ✓ Volitext       ✓ Schlagworte       Betreff/Abstract         Dokumentart:       ✓ Drucksachen       ✓ Plenarprotokolle         Vorgangsart:       •         Gremium:       •         Haushaltsplan:       •         Federführung:       •         Beratungsphase:       •         Votum:       •         Vvahl-/Stimmkreis:       •         Redner:       •         Antragsteller       •         persönlich:       •         fraktionszugehörig:       •         institutioneli:       •         Sortierung:       Dokumentdatum (Absteigend)         Ilo       • |

| Einfache Suche   | Mit diesem Button wechseln Sie zur einfachen Suchmaske.                                                                                                    |
|------------------|----------------------------------------------------------------------------------------------------|
| Erweiterte Suche | Mit diesem Button wechseln Sie zur erweiterten Suchmaske.                                                                                                    |
| Hilfe            | Dieser Button öffnet ein eigenes Browserfenster, welches diese Hilfe anzeigt.                                                                                                    |
| Suche starten    | Mit diesem Button wird die Suchanfrage an den Server übertragen, die Suche ausgeführt und das Ergebnis zurückgeliefert.                                                                                                    |
| Zurücksetzen     | Mit diesem Button werden alle Eingabefelder des Formulars auf die voreingestellten Werte zurückgesetzt.                                                                                                    |
| Schlagwortliste  | Dieser Button blendet eine Komponente zur Auswahl von Schlagworten aus der<br>Schlagwortliste ein:<br>Schlagwortliste<br>A B C D E F G H I J K L M<br>N O P Q R S T U V W X Y Z<br>Wachdienst [3]<br>Wachstumsbeschleunigungsgesetz [12]<br>Wackersberg [1]<br>Wackersdorf [4]<br>Wägemann Gerhard [1]<br>Wählervereinigung [2]<br>Anzahl der Schlagwörter: 533 Übernehmen<br>Mit den Schaltflächen A bis Z bestimmen Sie den Inhalt der Auswahlliste. Unterhalb<br>der Auswahlliste wird die Anzahl der Schlagworte in der Liste angezeigt.<br>In der Auswahlliste können Sie einen oder mehrere Suchbegriffe markieren. Hinter<br>jedem Schlagwort ist die Häufigkeit der Verwendung angegeben.<br>Mit dem Lupensymbol können Sie einen Begriff, der in der Liste abgeschnitten ist,<br>komplett anzeigen lassen.<br>Mit der Schaltfläche Übernehmen werden die in der Liste markierten Schlagworte in<br>das Feld Suchbegriff(e) übernommen. |
| Liste schließen  | Dieser Button blendet die Komponente zur Auswahl von Schlagworten aus der Schlagwortliste wieder aus.                                                                                                    |

Die folgende Tabelle erläutert alle Eingabefelder der beiden Suchmasken:

| Eingabe-/Auswahlfeld | Erläuterung                                                                                                    |
|----------------------|----------------------------------------------------------------------------------------------------|
| Wahlperiode          | Über dieses Auswahlfeld kann die Wahlperiode bestimmt werden, in der die Suche erfolgen soll.                                                                                          |
|                      | Wird bei der Dokumentnummer die Wahlperiode mit angegeben, hat diese Vorrang vor dem hier ausgewählten Zeitraum.                                                                       |
| Dokumentnummer       | Hier kann direkt nach einer einzelnen Dokumentnummer (Drucksachen-<br>bzw. Protokollnummer), nach Nummernbereichen, oder Kombinationen<br>aus Bereich und Einzelnummer gesucht werden. |
|                      | Der Dokumentnummer kann die Wahlperiode vorangestellt werden.<br>Eine hier angegebene Wahlperiode hat Vorrang vor der ausgewählten<br>Wahlperiode bzw. dem ausgewählten Zeitraum.      |

| Suchbegriff(e)     | In diesem Feld können ein oder mehrere Suchbegriffe eingegeben<br>werden. Mehrere Suchbegriffe werden grundsätzlich mit "UND"<br>verknüpft. Sollen die Begriffe mit "ODER" verknüpft werden, müssen sie<br>mit dem " "-Zeichen verbunden sein. |
|--------------------|----------------------------------------------------------------------------------------------------|
|                    | 'Und-Verknüpfung:                                                                                                    |
|                    | Bei der Verknüpfung mit UND werden nur die Dokumente angezeigt, welche alle Suchbegriffe enthalten.                                                                                                    |
|                    | Beispiel:                                                                                                    |
|                    | Landesbank                                                                                                    |
|                    | Hypo Group Alpe Adria                                                                                                    |
|                    | ergibt 27 Treffer (Stand 18.02.2011)                                                                                                    |
|                    | 'ODER'-Verknüpfung                                                                                                    |
|                    | Bei der ODER-Verknüpfung werden die Dokumente angezeigt, welche wenigstens einen der eingegebenen Suchbegriffe enthalten.                                                                                                    |
|                    | Beispiel:                                                                                                    |
|                    | Landesbank                                                                                                    |
|                    | Hypo Group Alpe Adria                                                                                                    |
|                    | ergibt 134 Treffer (Stand 18.02.2011)                                                                                                    |
| Zeitraum           | Auswahlmöglichkeit eines frei festlegbaren Zeitraumes oder Suche in der aktuellen Wahlperiode (Voreinstellung).                                                                                                    |
|                    | Wird bei der Drucksachennummer die Wahlperiode mit angegeben, hat diese Vorrang vor dem hier ausgewählten Zeitraum.                                                                                                    |
| Optionale Eingaben |                                                                                                    |
| Suchfelder         | Nach den eingegebenen Suchbegriffen kann im Volltext gesucht werden, in den Schlagworten bzw. im Betreff/Abstract                                                                                                    |
|                    | Voreingestellt ist die Suche im Volltext und in den Schlagworten.                                                                                                    |
|                    | Wird ein Suchbegriff eingegeben, so muss auch mindestens eines dieser drei Felder markiert sein.                                                                                                    |
|                    | Volltext                                                                                                    |
|                    | Mit dieser Option wird eine Suche im Volltext der Dokumente<br>durchgeführt. Für die Wahlperioden 12 und früher ist kein Volltext<br>verfügbar. In diesen Fällen ist das Suchfeld deaktiviert.                                                 |
|                    | Schlagworte:                                                                                                    |
|                    | Mit dieser Option wird die Recherche in allen zugeordneten Schlagworten durchgeführt.                                                                                                    |
|                    | Betreff/Abstract                                                                                                    |
|                    | Mit dieser Option wird die Suche im Betreff und in einem ggf. zusätzlich vergebenen Abstract durchgeführt.                                                                                                    |
| Dokumentart        | Mit dieser Option kann bestimmt werden, welche Dokumentart(en) bei der Suche berücksichtigt werden sollen:                                                                                                    |
|                    | Drushaashaa                                                                                                    |
|                    | Drucksachen     Plenarprotokolle                                                                                                    |

| Vorgangsart                      | Hier kann die Suche auf eine bestimmte Vorgangsart (z.B. Gesetz oder Antrag) eingeschränkt werden.                                                                        |
|----------------------------------|----------------------------------------------------------------------------------------------------|
| Gremium                          | Hier kann die Suche auf ein bestimmtes Gremium eingeschränkt werden.                                                                                                    |
| Haushaltsplan                    | Hier kann die Suche auf einen bestimmten Haushaltsplan (Einzelplan)<br>eingeschränkt werden.                                                                              |
| Federführung                     | Hier kann die Suche auf die Federführung eines bestimmten<br>Ausschusses eingeschränkt werden.                                                                            |
| Beratungsphase                   | Hier kann die Suche auf einen bestimmten Beratungsstand eingeschränkt werden.                                                                                             |
| Votum                            | Hier kann die Suche auf ein bestimmtes Beratungsergebnis eingeschränkt werden.                                                                                            |
| Wahl-/Stimmkreis                 | Hier kann die Suche auf einen bestimmten Wahl- bzw. Stimmkreis eingeschränkt werden.                                                                                      |
| Redner                           | Hier kann die Suche auf einen bestimmten Redner eingeschränkt werden.                                                                                                    |
| Antragsteller persönlich         | Hier kann die Suche auf einen persönlichen Antragsteller eingeschränkt werden.                                                                                            |
| Antragsteller fraktionszugehörig | Hier kann die Suche auf die Fraktionszugehörigkeit der Antragsteller eingeschränkt werden.                                                                                |
|                                  | Ist im nachfolgenden Feld ,Antragsteller institutionell' ein Wert<br>ausgewählt, werden diese beiden Felder bei der Suche mit ODER<br>verknüpft.                          |
| Antragsteller institutionell     | Hier kann die Suche auf einen institutionellen Antragsteller (z. B.<br>Staatsregierung; Antrag der gesamten Fraktion) eingeschränkt werden.                               |
|                                  | Ist im vorhergehenden Feld ,Antragsteller fraktionszugehörig' ein Wert<br>ausgewählt, werden diese beiden Felder bei der Suche mit ODER<br>verknüpft.                     |
| Sortierung                       | Hier kann eine der folgenden Sortierungen eingestellt werden.                                                                                                    |
|                                  | <ul><li>Dokumentdatum (Absteigend)</li><li>Dokumentnummer (Absteigend)</li></ul>                                                                                          |
| Treffer pro Seite                | Diese Option legt fest, wie viele Treffer auf einer Seite maximal<br>angezeigt werden sollen. Es besteht die Wahl zwischen 10, 25, 50, 100<br>und 250 Treffern pro Seite. |

Erläuterungen zur Trefferliste:

- Die Trefferliste enthält alle Dokumente, die den gewählten Suchkriterien entsprechen.
- Sofern nicht anders bestimmt, erfolgt die Sortierung absteigend nach Dokumentendatum.
- Für Drucksachen werden folgende Informationen angezeigt: Antragsart, Drucksachennummer, Datum, Betreff
- Für Protokolle werden folgende Informationen angezeigt: Protokollart, Protokollnummer, Sitzungsdatum, Gremium, Anzahl der Vorgänge, ggf. Anzahl der Vorgänge mit dem Suchbegriff im Betreff

| Suchergebnis                                                                                                    |                                                                                              |
|----------------------------------------------------------------------------------------------------|----------------------------------------------------------------------------------------------|
|                                                                                                    | Einfache Suche Suche verändern neue Suche                                                    |
| Treffer 11- 20 von 211                                                                                                    | vorherige Treffer nächste Treffer                                                            |
| 25.01.2011                                                                                                    |                                                                                              |
| Plenarprotokoll Nr. 16/65 vom 25.01.2011 [PL] 🛂<br>🕅 2 Vorgänge insgesamt                                                                                                    |                                                                                              |
| 24.01.2011                                                                                                    |                                                                                              |
| Dringlichkeitsantrag Drucksache Nr. 16/7010 vom 24.01.2011 🛂<br>Dringlichkeitsantrag                                                                                                    |                                                                                              |
| 19.01.2011                                                                                                    |                                                                                              |
| Gesetzentwurf Drucksache Nr. 16/6982 vom 19.01.2011 12<br>Gesetzentwurf<br>→ Gesetzentwurf zur Änderung des Gesundheitsdienst- und Verbraucherschutzgesetzer<br>Ø <u>Vorgangsmappe</u>                                                                                                 | S                                                                                            |
| 18.01.2011                                                                                                    |                                                                                              |
| Antrag Drucksache Nr. 16/6972 vom 18.01.2011<br>Antrag<br>Zuständigkeiten für die Futtermittelüberwachung in Bayern neu ordnen!<br>Vorgangsmappe<br>Dringlichkeitsantrag Drucksache Nr. 16/6973 vom 18.01.2011<br>Dringlichkeitsantrag<br>Dixinskandal - Höchste Zeit für Transparenz! |                                                                                              |
| Vorgangsmappe                                                                                                    |                                                                                              |
| 14.12.2010                                                                                                    |                                                                                              |
| Plenarprotokoll Nr. 16/62 vom 14.12.2010 [PL] 🖄                                                                                                    |                                                                                              |
|                                                                                                    |                                                                                              |
| 08.12.2010 Schriftliche Anfrage Drucksache Nr. 16/6711 vom 08.12.2010                                                                                                    |                                                                                              |
| 07.12.2010                                                                                                    |                                                                                              |
| Antrag Drucksache Nr. 16/6619 vom 07.12.2010<br>Antrag<br>Kein Gift im Kinderspielzeug!                                                                                                    |                                                                                              |
| 02.12.2010                                                                                                    |                                                                                              |
| Antrag Drucksache Nr. 16/6546 vom 02.12.2010 ™<br>Antrag<br>→ Bundesprogramm Ökolandbau in der bisherigen Zielsetzung erhalten<br>Ø Vorgangsmappe                                                                                                    |                                                                                              |
| 01.12.2010                                                                                                    |                                                                                              |
| Änderungsantrag Drucksache Nr. 16/6514 vom 01.12.2010       ™         Änderungsantrag       Änderungsantrag zum Gesetzentwurf der Staatsregierung über den Schutz der Natur,<br>(Bayerisches Naturschutzgesetz - BayNatSchG) (Drs. 16/5872) - Gentechnisch veränd<br>Ø Vorgangsmappe   | die Pflege der Landschaft und die Erholung in der freien Natur<br>Jerte Organismen (Art. 21) |
| Treffer 11- 20 von 211                                                                                                    | vorherige Treffer nächste Treffer                                                            |

## Bedienelemente der Trefferliste:

| Einfache Suche    | Mit dieser Schaltfläche wechseln Sie zur einfachen Suchmaske.                                                                                  |
|-------------------|----------------------------------------------------------------------------------------------------|
| Erweiterte Suche  | Mit dieser Schaltfläche wechseln Sie zur erweiterten Suchmaske.                                                                                |
| Suche verändern   | Mit dieser Schaltfläche wechseln Sie zurück zum Suchformular, das die zuletzt eingegebenen Suchkriterien enthält.                              |
| neue Suche        | Mit dieser Schaltfläche wechseln Sie zu einem leeren Suchformular.                                                                             |
| nächste Treffer   | Mit diesem Link blättern Sie in der Trefferliste um eine Seite weiter.                                                                         |
| vorherige Treffer | Mit diesem Link blättern Sie in der Trefferliste um eine Seite zurück.                                                                         |
|                   | Mit diesem Ordnersymbol können Sie den Beratungsverlauf des zum<br>Trefferdokument gehörenden Vorgangs anzeigen.                               |
| Ā                 | Mit diesem Symbol wird das Dokument geöffnet.                                                                                                  |
| Vorgangsmappe     | Dieser Link erstellt ein PDF-Dokument mit (allen) zum Vorgang des<br>Trefferdokuments gehörenden Dokumenten und bietet dieses zum Download an. |
|                   | Mit diesem Ordnersymbol können alle in einem Protokoll behandelten Vorgänge angezeigt werden.                                                  |
|                   | Mit diesem Ordnersymbol können alle Vorgänge eines Protokolls angezeigt werden, deren Betreff den Suchbegriff beinhaltet                       |

## Erläuterungen zum Vorgangsverlauf:

| 25.03                                                 | .2010                                                                                                    |                                                                  |  |
|-------------------------------------------------------|----------------------------------------------------------------------------------------------------|------------------------------------------------------------------|--|
| Gesetzentwurf Drucksache Nr. 16/4335 vom 25.03.2010 🔂 |                                                                                                    |                                                                  |  |
| <b></b>                                               | Gesetzentwurf                                                                                                    |                                                                  |  |
| +                                                     | Gesetz über den Ladenschluss im Freistaat Bayern (Bayerisches Ladenschlussgesetz - BayLadSchlG) - (Nächtliches Alkoholverkaufsverbot zur Abweh     alkoholhegingfungten Störungen der öffentlichen Sicherheit und Ordnung während der Nachtzeit und zum Schutz von alkoholhedingten Gesundheitsgefahr |                                                                  |  |
|                                                       | alkonobeelintussien sionangen der orrentlichen sicherheit und oranang wahrend der Nachtzeit und zum schutz vor alkonobedingten sesandneitsgehanre<br>allem bei Junendlichen)                                                                                                    |                                                                  |  |
|                                                       | Ø Vorgangsmappe                                                                                                    |                                                                  |  |
| 25.03.2010 SPD                                        |                                                                                                    | SPD                                                              |  |
|                                                       |                                                                                                    | Gesetzentwurf 16/4335 10                                         |  |
|                                                       | 22.04.2010                                                                                                    | Plenum                                                           |  |
|                                                       |                                                                                                    | Plenarprotokoli Nr. 46 Seite 3793-3806 1                         |  |
|                                                       |                                                                                                    | 🔲 Protokollauszug 🔁                                              |  |
|                                                       |                                                                                                    | 📕 Video zum TOP 📀                                                |  |
|                                                       |                                                                                                    | 🕲 Überweisung                                                    |  |
|                                                       |                                                                                                    | Redner einblenden                                                |  |
|                                                       | 08.07.2010                                                                                                    | Ausschuss für Wirtschaft, Infrastruktur, Verkehr und Technologie |  |
|                                                       |                                                                                                    | 🔲 Beschlussempfehlung mit Bericht 16/5404 🔼                      |  |
|                                                       |                                                                                                    | 🕐 Ablehnung                                                      |  |
|                                                       | 14.07.2010                                                                                                    | Plenum                                                           |  |
|                                                       |                                                                                                    | 🔲 Beschluss des Plenums 16/5550 ங                                |  |
|                                                       |                                                                                                    | 🕲 Ablehnung                                                      |  |
|                                                       | 14.07.2010                                                                                                    | Plenum                                                           |  |
|                                                       |                                                                                                    | Plenarprotokoll Nr. 53 Seite 4466-4482 🐱                         |  |
|                                                       |                                                                                                    | 🔲 Protokollauszug 🔽                                              |  |
|                                                       |                                                                                                    | Video zum TOP 📀                                                  |  |
|                                                       |                                                                                                    | Ablehnung                                                        |  |
|                                                       |                                                                                                    | Redner einblenden                                                |  |
|                                                       | Schlagworte einbler                                                                                                    | nden                                                             |  |

| Redner einblenden      | Mit dieser Schaltfläche können die Redner der Plenardebatte zu diesem Vorgang<br>eingeblendet werden:<br>I Helga Schmitt-Bussinger (SPD) I O<br>Oliver Jörg (CSU) I O<br>Dir. Hans Jürgen Fahn (FW) I O<br>Ludwig Hartmann (BÜNDNIS 90/DIE GRÜNEN) I O<br>Ludwig Hartmann (BÜNDNIS 90/DIE GRÜNEN) I O<br>Dr. Andreas Fischer (FDP) I O<br>Dr. Andreas Fischer (FDP) I O<br>Helga Schmitt-Bussinger (SPD) I O<br>Helga Schmitt-Bussinger (SPD) I O<br>Klaus Stöttner (CSU) I O<br>Klaus Stöttner (CSU) I O<br>Brigitte Meyer (FDP) I O<br>Brigitte Meyer (FDP) I O<br>Redner ausblenden                                                                                               |
|------------------------|----------------------------------------------------------------------------------------------------|
| R                      | Hiermit kann das Gesamtprotokoll mit Positionierung auf den jeweiligen Redner bzw. den Tagesordnungspunkt, oder der einschlägige Protokollauszug geöffnet werden.                                                                                                    |
| ٥                      | Hiermit kann das Video zum Tagesordnungspunkt bzw. Redebeitrag gestartet werden.                                                                                                    |
| Redner ausblenden      | Hiermit wird eine offene Rednerliste wieder geschlossen.                                                                                                    |
| Schlagworte einblenden | Hiermit werden zum Vorgang der Abstract, sowie alle zugeordneten Schlagworte eingeblendet:                                                                                                    |
|                        | Abstract:       Überführung des Ladenschlussgesetzes des Bundes in Landesrecht; neuer Art. 3a<br>(Verkauf alkoholischer Getränke), Änderung von Art. 9 u. 24         Schlagworte:       Alkohol, Alkoholabgabeverbot an Jugendliche, Alkoholverkauf, Bayerisches<br>Ladenschlussgesetz, BayLadSchlG, Flughafen, Flughafen München, Flughafen<br>Nürnberg, Jugendliche, Jugendlicher, Ladenöffnungszeit, Ladenschluss,<br>Ladenschlussgesetz, Ladenschlusszeit, Öffentliche Sicherheit und Ordnung,<br>Öffnungszeit, Ordnungswidrigkeit,         Schlagworte ausblenden       Durch Anklicken eines Schlagwortes wird dieses als Suchbegriff in einem neuen<br>Suchformular geöffnet. |
| Schlagworte ausblenden | Hiermit wird eine offene Schlagwortliste wieder geschlossen.                                                                                                    |